## Alta de Datos Fiscales en Unisoft:

La emisión de la factura es de forma automatizada, cuando realice su pago y se vea reflejado en el estado de cuenta, ese día le llegara su factura vía correo electrónico o la puede descargar en la aplicación de movimientos a facturar, seleccionando el pago y dando clic en la impresora de la derecha.

Para poder realizar esto es necesario que nos indique los datos fiscales esto por única ocasión:

-Ingresar a Unisoft alumnos.

En su navegador ingrese a <u>https://upaep.mx//</u>.

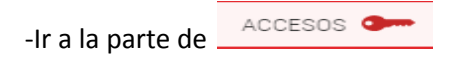

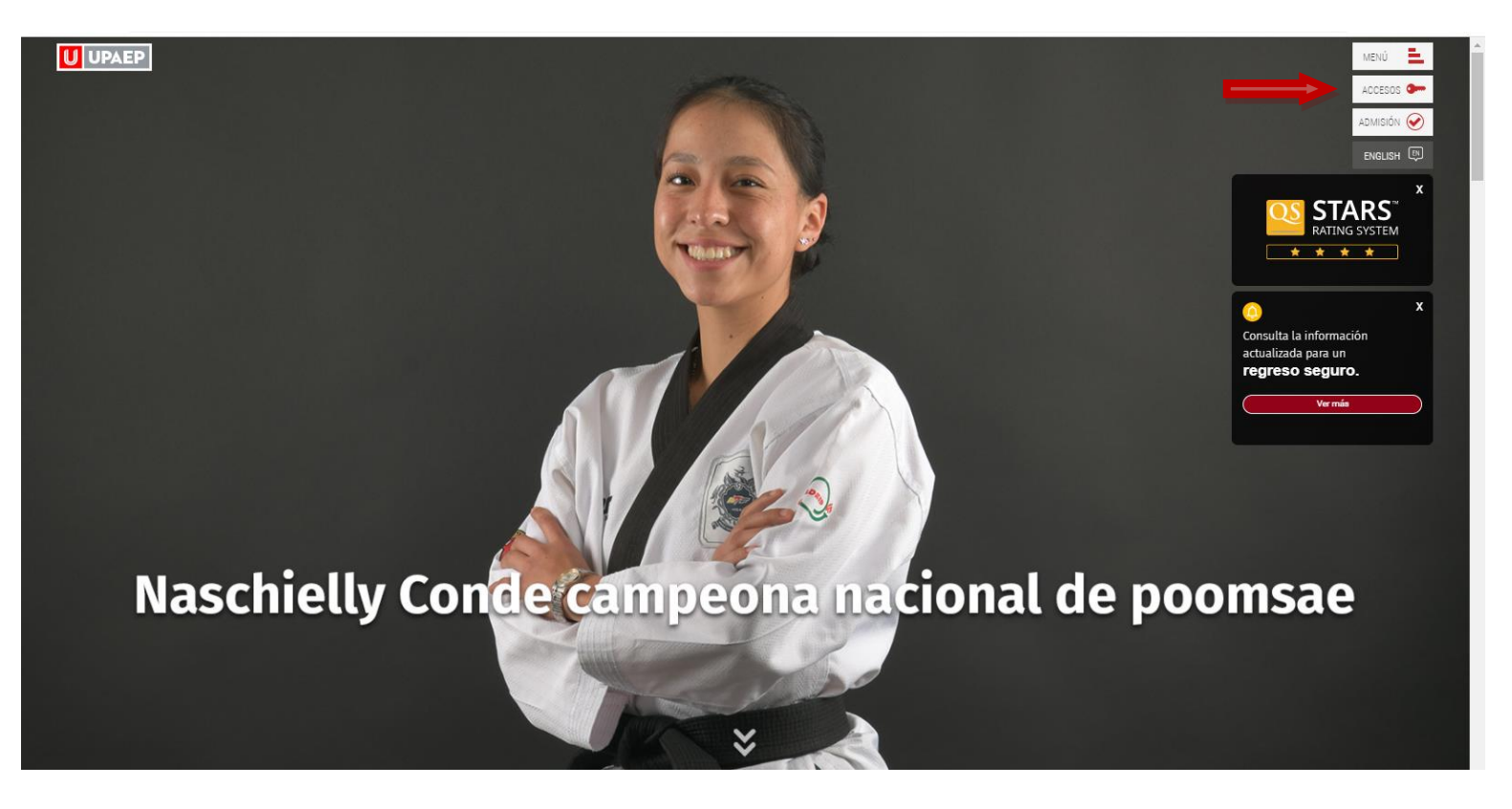

-Seleccione donde dice Estudiantes.

| n let 🖌                                                                                                    | ACCESOS            |
|----------------------------------------------------------------------------------------------------|--------------------|
|                                                                                                    | Estudiantes        |
| The second second second second second second second second second second second second second second second s | Colaboradores      |
|                                                                                                    | Alumni - Egresados |
| a market and a second and a second and                                                                         | Padres             |
|                                                                                                    | Empresas           |

-Ir a la opción unisoft.

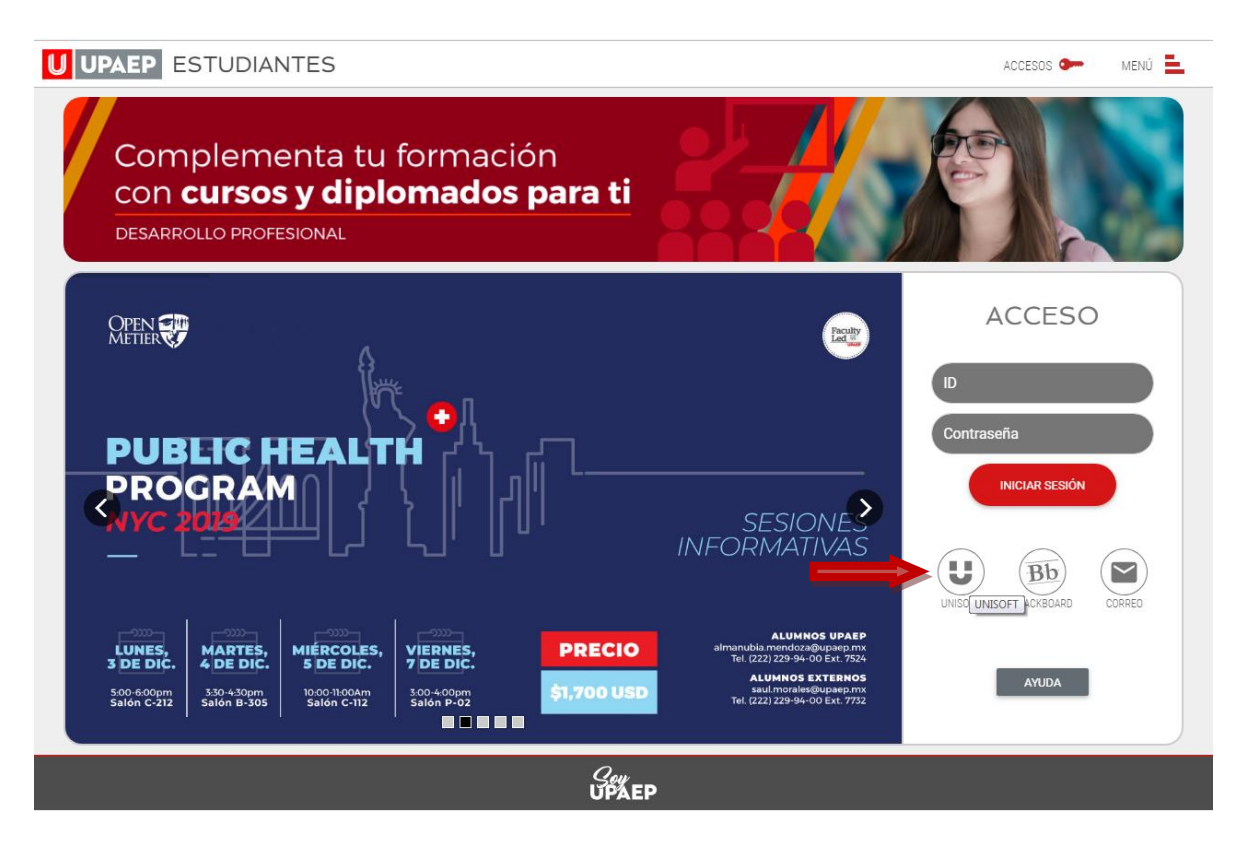

-Ingresar con su ID y contraseña.

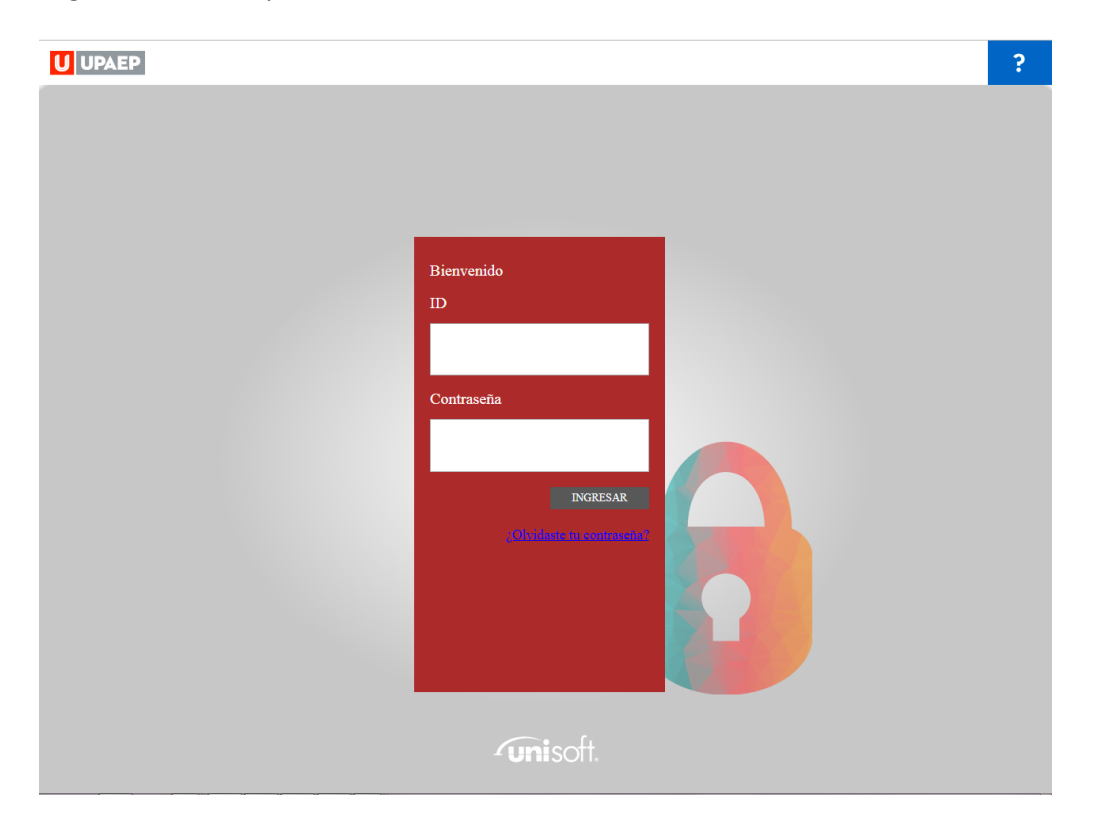

-Ir a la parte de tesorería y busca la opción Alta de Datos.

| <b>U</b> UPAEP                                |                   |
|-----------------------------------------------|-------------------|
|                                               |                   |
| Becas »                                       |                   |
|                                               | Bienvenida SELENE |
| Control Escolar »                             |                   |
|                                               |                   |
| Practicas Profesionales<br>»                  |                   |
|                                               |                   |
| Servicios en Línea »                          |                   |
| Terrarda n                                    |                   |
| lesoreria »                                   |                   |
| → Alta datos fiscales                         |                   |
| → Bachillerato Ficha Pago                     |                   |
| → Datos Fiscales                              |                   |
| → Edo Cuenta Creditos Faculty y Residencias A | Al                |
| → Estado de Cuenta                            |                   |
| → Ficha de Pago                               |                   |
| ➔ Movimientos a Facturar Faculty y Creditos   |                   |
| → Pago Tarjeta Opcion 1                       |                   |
| → Pago Tarjeta Opcion 2                       |                   |
| ➔ Movimientos a facturar 3.3                  |                   |
|                                               |                   |

-Le va a pedir que indique el RFC al cual desea facturar.

| Alta datos fisc | ales ×    |                         |             |             |                   |
|-----------------|-----------|-------------------------|-------------|-------------|-------------------|
| POR FAVOR PRO   | PORCIONAR | EL RFC, Y SELECCIONAR I | EL REGISTRO |             |                   |
|                 | R.F.C.:   | WEWE458788888           |             | El RFC no e | es un dato valido |
| ID              |           | NOMBRE                  | AP. PATERNO | AP. MATERNO | RAZON SOCIAL      |

-Si el RFC existe, le va a pedir confirmar que es el RFC al que quiere que le facturemos.

| AR EL REGISTRC | Confirmar                             | × |    |
|----------------|---------------------------------------|---|----|
|                | ¿Desea registrar el RFC seleccionado? |   |    |
|                | Si No                                 |   | 40 |
|                |                                       |   |    |

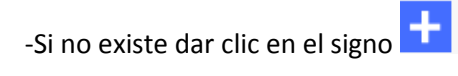

| Becas »              | Alta datos fiso | cales ×                           |             |               |                         |     |  |
|----------------------|-----------------|-----------------------------------|-------------|---------------|-------------------------|-----|--|
| Control Escolar »    | POR FAVOR PRO   | PORCIONAR EL RFC, Y SELECCIONAR E | EL REGISTRO | EL DEC no av  | iota dabara ragistrala  |     |  |
| Evaluaciones »       |                 |                                   |             | EI RFC IIU EX | iste, uebera registralo |     |  |
| Servicios en Línea » | ID              | NOMBRE                            | AP. PATERNO | AP. MATERNO   | RAZON SOCIAL            | RFC |  |
|                      |                 |                                   |             |               |                         |     |  |

Le mostrara un mensaje donde indica que la información debe coincidir con la constancia de situación fiscal emitida por el SAT, al dar OK acepta que se llenara la información adecuadamente.

| Alta datos fiscales ×     |                            | 74                                                                                                    |                                                                                                    |
|---------------------------|----------------------------|----------------------------------------------------------------------------------------------------|----------------------------------------------------------------------------------------------------|
| 2 ! AVISO j               |                            |                                                                                                    |                                                                                                    |
|                           | La información so<br>La ve | La información solicitada debe coincidir con la<br>constancia de situación fiscal emitida por el SAT,<br>puede consultarla en la siguiente liga       | por el SAT, puede consultarla en la siguien<br>stancia-de-situacion-fiscal.<br>con sus facturas y su deducibilidad. |
|                           | Fisica                     | https://www.sat.gob.mx/aplicacion/login/53027/genera-<br>tu-constancia-de-situacion-fiscal.<br>La veracidad de los datos es su responsabilidad, evite |                                                                                                    |
| Tipo Personas:<br>Nombre: | Moral                      | OK                                                                                                    |                                                                                                    |
| Apellido paterno:         |                            | L                                                                                                    |                                                                                                    |
| Anellido materno:         |                            |                                                                                                    |                                                                                                    |

En la parte inferior se despliegan los campos, los cuales tiene que llenar conforme a la constancia de situación fiscal.

Si tiene duda de la información y su contancia de Situación Fiscal, del lado derecho junto al icono de guardar está el botón Constancia de situación fiscal, el cual al dar clic le abrirá la página del SAT donde puede descargar el documento.

| Becas »              | Datos Fiscales ×                       |                                                                                  |                                                                                                    |                                                                                                    |                                |   |
|----------------------|----------------------------------------|----------------------------------------------------------------------------------|----------------------------------------------------------------------------------------------------|----------------------------------------------------------------------------------------------------|--------------------------------|---|
|                      |                                        |                                                                                  |                                                                                                    |                                                                                                    |                                |   |
| Control Escolar »    | ALBERTO BONILLA LIMON                  |                                                                                  |                                                                                                    |                                                                                                    |                                |   |
|                      | Correo a Facturar: alberto.bonilla@up: | aep.mx, albertbonilla@gmail.com                                                  |                                                                                                    |                                                                                                    |                                |   |
| Evaluaciones >       |                                        |                                                                                  |                                                                                                    |                                                                                                    |                                |   |
| Servicios en Línea » |                                        | La información solicitada debe coini<br>https://www.s<br>La veracidad de los dat | cidir con la constancia de situación fiscal e<br>at.gob.mx/aplicacion/login/53027/genera<br>tos es su responsabilidad, evite tener prob | mitida por el SAT, puede consultarla en la siguiente liga<br>tu-constancia-de-situacion-fiscal.<br>emas con sus facturas y su deducibilidad. |                                |   |
| Tesoreria »          |                                        |                                                                                  |                                                                                                    |                                                                                                    | Constancia de situación fiscal | 8 |
|                      | Régimen fiscal:                        | Q,                                                                               |                                                                                                    |                                                                                                    |                                |   |
|                      | Dirección:                             |                                                                                  |                                                                                                    |                                                                                                    |                                |   |
|                      | CP:                                    |                                                                                  |                                                                                                    |                                                                                                    |                                |   |
|                      | Pais:                                  | Q                                                                                |                                                                                                    |                                                                                                    |                                |   |

| Portal de trámites y servicios - SAT - Google Chrome                 |                        |                             |                                          |                                  |                               |                      |
|----------------------------------------------------------------------|------------------------|-----------------------------|------------------------------------------|----------------------------------|-------------------------------|----------------------|
| sat.gob.mx/aplicacion/login/53027/genera-tu-constancia-de-situacion- | fiscal                 |                             |                                          |                                  |                               |                      |
| GOBIERNO DE<br>MÉXICO                                                | HACIENDA               | SAT                         | Trámites y serv<br>Para personas físicas | icios 🏠 🖽                        |                               | Buzón Tributario     |
| Declaraciones                                                        | Factura<br>electrónica | ریاں<br>Trámites del<br>RFC | Adeudos<br>fiscales                      | Devoluciones y<br>compensaciones | Otros trámites<br>y servicios | Comercio<br>exterior |
| > Otros trámites y servicios >                                       | Genera tu Cons         | tancia de Situación Fisc    | al                                       |                                  |                               |                      |
| Acceso poi                                                           | r contr                | aseña                       |                                          |                                  |                               | Î                    |
| RF                                                                   | FC: RF                 | C                           |                                          |                                  |                               |                      |
| Contraseña:                                                          | <b>?</b> Co            | ntraseña                    |                                          |                                  |                               |                      |
| e.firma portab                                                       | ole: Cla               | ave dinámica                |                                          |                                  |                               |                      |
| Captch                                                               | ha: B                  |                             |                                          |                                  |                               |                      |
|                                                                      | Es                     | criba la palabr             | a del captcha                            |                                  |                               |                      |
|                                                                      |                        |                             | e.firma                                  | Enviar                           |                               |                      |
|                                                                      |                        |                             | ¿ <u>Olvidaste tu co</u>                 | ontraseña?                       |                               |                      |
| S                                                                    | Si aún no c            | cuentas con tu              | contraseña, ob                           | tenla <u>aquí</u> .              |                               |                      |
| Siaún                                                                | n no cuent             | as con tu e.firi            | ma portable, ob                          | tenla <u>aquí</u> .              |                               |                      |
|                                                                      |                        | <u>Requisitos d</u>         | de uso de e.firm                         | <u>a portable</u>                |                               |                      |

Deberá ingresar con su RFC y contraseña o con su E.firma, esta información la da el SAT y la universidad no tiene forma de conocerla ya que es personal, si no la tuviera tendría que acudir al SAT o contactarlos por los medios que ellos tienen establecidos.

| Becas »              | Alta datos fiscales × |                                                                                                    |                                |   |
|----------------------|-----------------------|----------------------------------------------------------------------------------------------------|--------------------------------|---|
|                      | · I AVISO i           |                                                                                                    |                                |   |
| Control Escolar »    |                       | La información solicitada debe coincidir con la constancia de situación fiscal emitida por el SAT, puede consultarla en la siguiente liga |                                |   |
| Evaluaciones »       |                       | La veracidad de los datos es su responsabilidad, evite tener problemas con sus facturas y su deducibilidad.                               |                                |   |
|                      |                       |                                                                                                    | Constancia de situación fiscal | 6 |
| Servicios en Línea » | Tino Personas'        | Fisica                                                                                                    |                                |   |
| Tesoreria »          | npo reisonas.         | Moral                                                                                                    |                                |   |
|                      | Nombre:               |                                                                                                    |                                |   |
|                      | Apellido paterno:     |                                                                                                    |                                |   |
|                      | Apellido materno:     |                                                                                                    |                                |   |
|                      | RFC:                  | BOLA830418CE9                                                                                                    |                                |   |
|                      | Razon social:         |                                                                                                    |                                |   |
|                      | Correo electrónico:   |                                                                                                    |                                |   |
|                      | Régimen fiscal:       | Q                                                                                                    |                                |   |
|                      | Dirección:            |                                                                                                    |                                |   |
|                      | CP:                   |                                                                                                    |                                |   |
|                      | Pais:                 |                                                                                                    |                                |   |
|                      | Estado:               |                                                                                                    |                                |   |
|                      | Colonia:              |                                                                                                    |                                |   |
|                      | Colonia:              |                                                                                                    |                                |   |
|                      | Calle:                |                                                                                                    |                                |   |
|                      |                       |                                                                                                    |                                |   |

Si su colonia no aparece, favor de seleccionar Otra-Colonia y en la aparte de abajo le pedirá especificar cuál.

| Becas »                             | Datos Fiscales ×                                                                     |                                                                                           |                                                                                                    |                                                                                                    |                                |   |
|-------------------------------------|--------------------------------------------------------------------------------------|-------------------------------------------------------------------------------------------|----------------------------------------------------------------------------------------------------|----------------------------------------------------------------------------------------------------|--------------------------------|---|
| Control Escolar »<br>Evaluaciones » | ALBERTO BONILLA LIMON<br>Correo a Facturar: alberto bonila@uj<br>Default<br>!AVISO j | paep.mx, albertbonilla@gmail.com                                                          |                                                                                                    |                                                                                                    |                                |   |
| Servicios en Línea »                |                                                                                      | La información solicitada debe coincidi<br>https://www.sat.q<br>La veracidad de los datos | con la constancia de situación fiscal emitida p<br>b.mx/aplicacion/login/53027/genera-tu-const<br>s su responsabilidad, evite tener problemas co | oor el SAT, puede consultarla en la siguiente liga<br>tancia-de-situacion-fiscal.<br>on sus facturas y su deducibilidad. |                                |   |
| Tesoreria »                         |                                                                                      |                                                                                           |                                                                                                    |                                                                                                    | Constancia de situación fiscal |   |
|                                     | Régimen fiscal:                                                                      | 626 Q Régimen Simplificad                                                                 | de Confianza                                                                                                    |                                                                                                    |                                | 1 |
|                                     | Dirección:                                                                           |                                                                                           |                                                                                                    |                                                                                                    |                                |   |
|                                     | CP:                                                                                  | 09400                                                                                     |                                                                                                    |                                                                                                    |                                |   |
|                                     | Pais:                                                                                | MEX Q MEXICO                                                                              |                                                                                                    |                                                                                                    |                                |   |
|                                     | Estado:                                                                              | 9 Q CIUDAD DE MEXICO                                                                      |                                                                                                    |                                                                                                    |                                |   |
|                                     | Ciudad:                                                                              | 7 Q GUSTAVO A MADER                                                                       |                                                                                                    |                                                                                                    |                                |   |
|                                     | Colonia:                                                                             | OTRA COLONIA-ESPECIFICAR 🗸                                                                |                                                                                                    |                                                                                                    |                                |   |
|                                     | Colonia:                                                                             |                                                                                           |                                                                                                    |                                                                                                    |                                |   |
|                                     | Calle:                                                                               | CONOCIDA                                                                                  |                                                                                                    |                                                                                                    |                                |   |
|                                     | Numero Exterior:                                                                     | 2                                                                                         |                                                                                                    |                                                                                                    |                                |   |
|                                     | Numero Interior:                                                                     |                                                                                           |                                                                                                    |                                                                                                    |                                |   |
|                                     | Confirmación Nombre:                                                                 | ALBERTO                                                                                   |                                                                                                    |                                                                                                    |                                |   |

-Cuándo estén todos los campos con la información solicitada de guardar en el disco **D** y con esto se termina el Alta de Datos.

Si ya tiene datos dados de alta y desea otro o cambiar se tiene que poner en contacto con el SUI (<u>sui.tesoreria@upaep.mx</u>), si pertenece a Prepas al correo: facturas.bachilleratos@upaep.mx

Si desea consultar los datos que tiene dados de alta ir a tesorería-datos fiscales.

| becas »                            | Rienvenido Al RERTO |                                               |
|------------------------------------|---------------------|-----------------------------------------------|
| Control Escolar »                  |                     | ESTIMADO ESTUDIANTE,<br>NO EXISTEN AVISOS QUE |
| Prácticas Profesionales<br>»       |                     | MOSTRAR POR EL<br>MOMENTO.                    |
| Servicios en Línea »               |                     |                                               |
| Tesoreria »                        |                     |                                               |
| → Alta datos fiscales              |                     |                                               |
| → Datos Fiscales                   |                     |                                               |
| ➔ Edo Cuenta Creditos Faculty y Re | sidencias Al        |                                               |
| ➔ Estado de Cuenta                 |                     |                                               |
| ➔ Ficha de Pago                    |                     |                                               |
| ➔ Movimientos a Facturar Faculty y | Creditos            |                                               |
| ➔ Pago Tarjeta Opcion 1            |                     |                                               |
| ➔ Pago Tarjeta Opcion 2            |                     |                                               |
| Numiniantes a fasture 0.0          |                     |                                               |

| SEL   | ECCIONA UN REGISTRO Y MAR          | CALO COMO DEFAULT PARA QUE SE 1                                                    | TE ENVIE LAS FACTURAS ELECTRÓNIC                                                                             | CAS DE TUS PAGOS DE FORMA AUTOMÁTICA           |
|-------|------------------------------------|------------------------------------------------------------------------------------|----------------------------------------------------------------------------------------------------|------------------------------------------------|
| Deber | i indicar una cuenta de correo ele | ctrónico. Si no se encuentra la empresa<br>BACHILLERATO - fac<br>ATENTAMENTE. Serv | a facturar, favor de mandar correo elect<br>turas.bachilleratos@upaep.mx<br>icios Universitarios Integrados. | rónico: UNIVERSIDAD - sui tesoreria@upaep.mx - |
| 1D    | NOMBRE                             | DEFAULT                                                                            | CORREO                                                                                                    | RFC                                            |
| 65713 | ALBERTO                            | S                                                                                  |                                                                                                    |                                                |
|       |                                    |                                                                                    |                                                                                                    |                                                |
|       |                                    |                                                                                    |                                                                                                    |                                                |